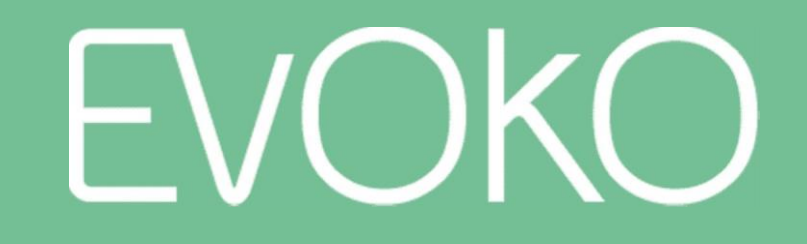

下一代会议室管理系统

v014

用户手册

2016年9月

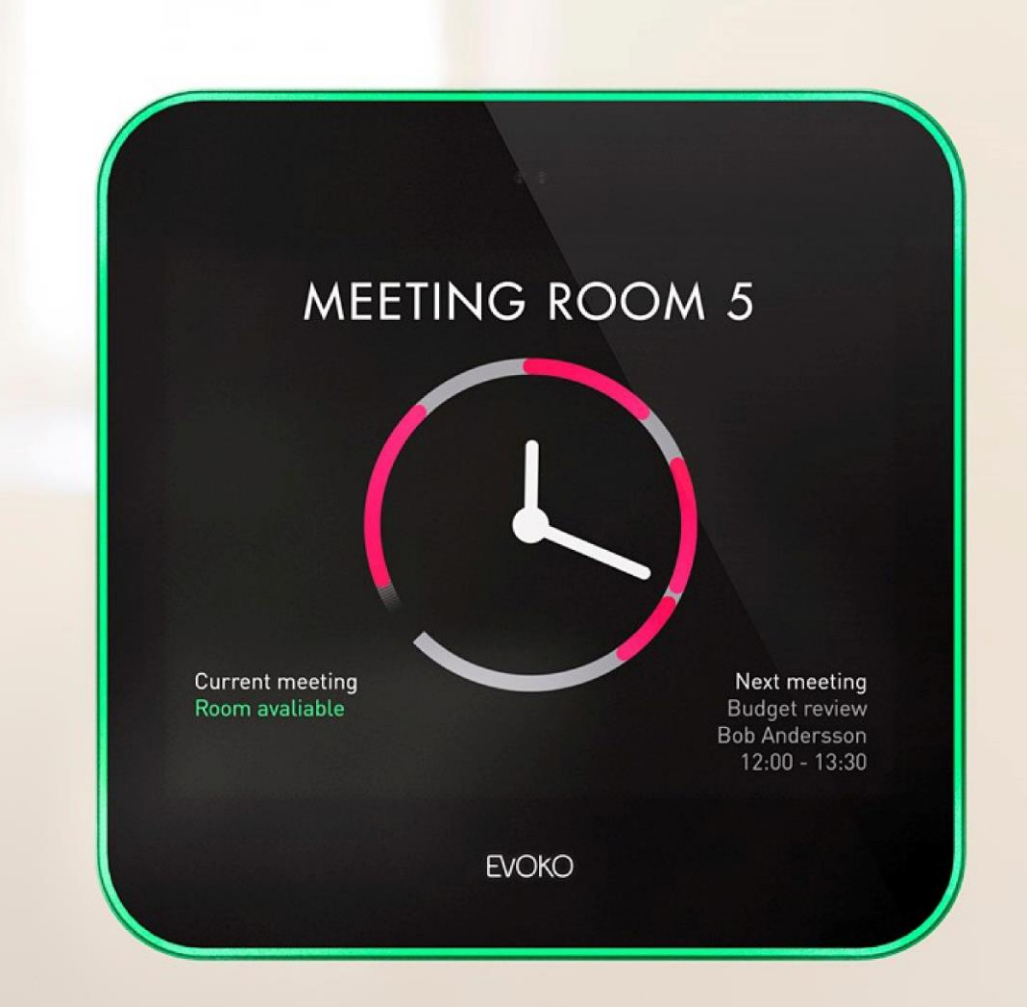

# 认识 Evoko Liso

下一代会议室管理系统

# 使用时钟

被动模式

- Evoko Liso 在未使用时处于"被动 模式",此时显示时钟和会议室可 用性概况,会议室名称清晰可见。
- 时钟指针指示当前时间,绿色区域 显示会议室可用时间,红色区域显 示会议室已预订时间。
- 如果有当前会议和后续会议,还会 分别显示这些会议的相关信息。

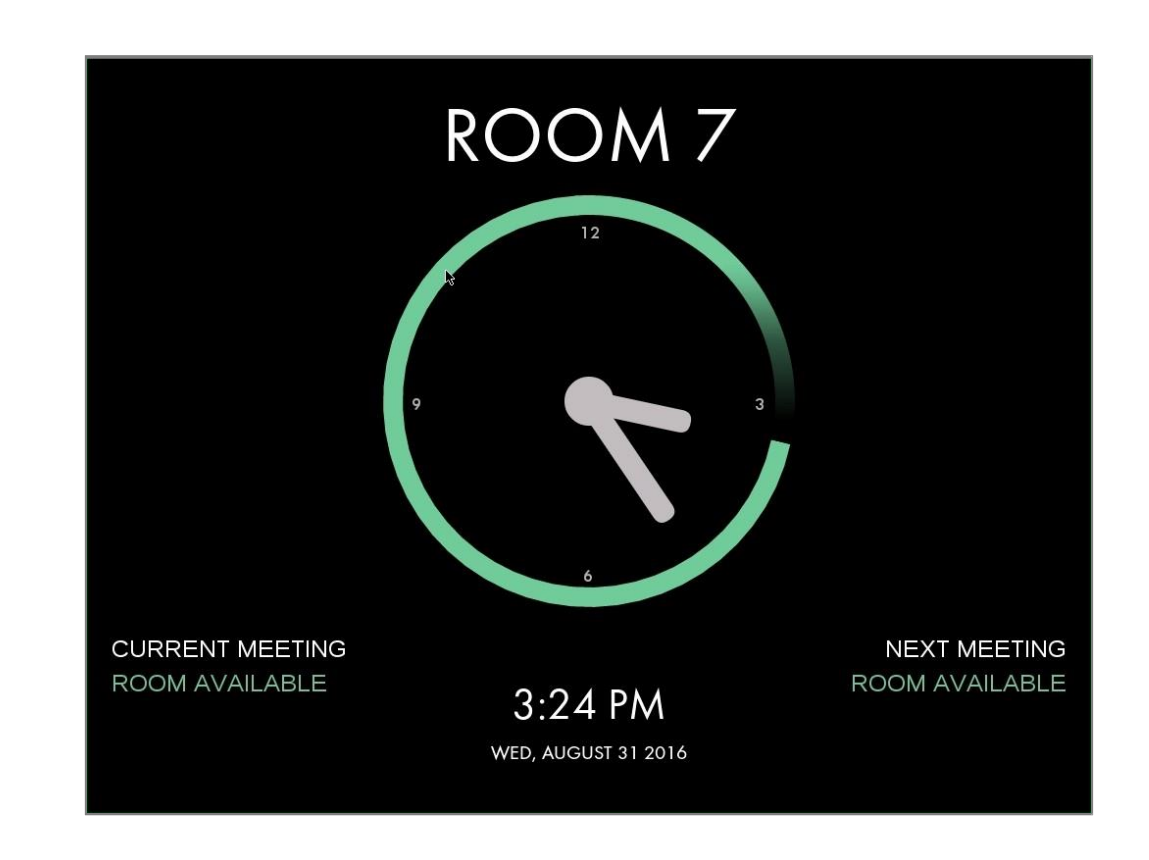

EVOKO

3

## 使用时钟

主动模式

- 当有人走近时, Evoko Liso 会自动 进入"主动模式"。
- 在这里,您可以看到关于会议室的更 多细节。此时系统已经做好人机交互 准备。

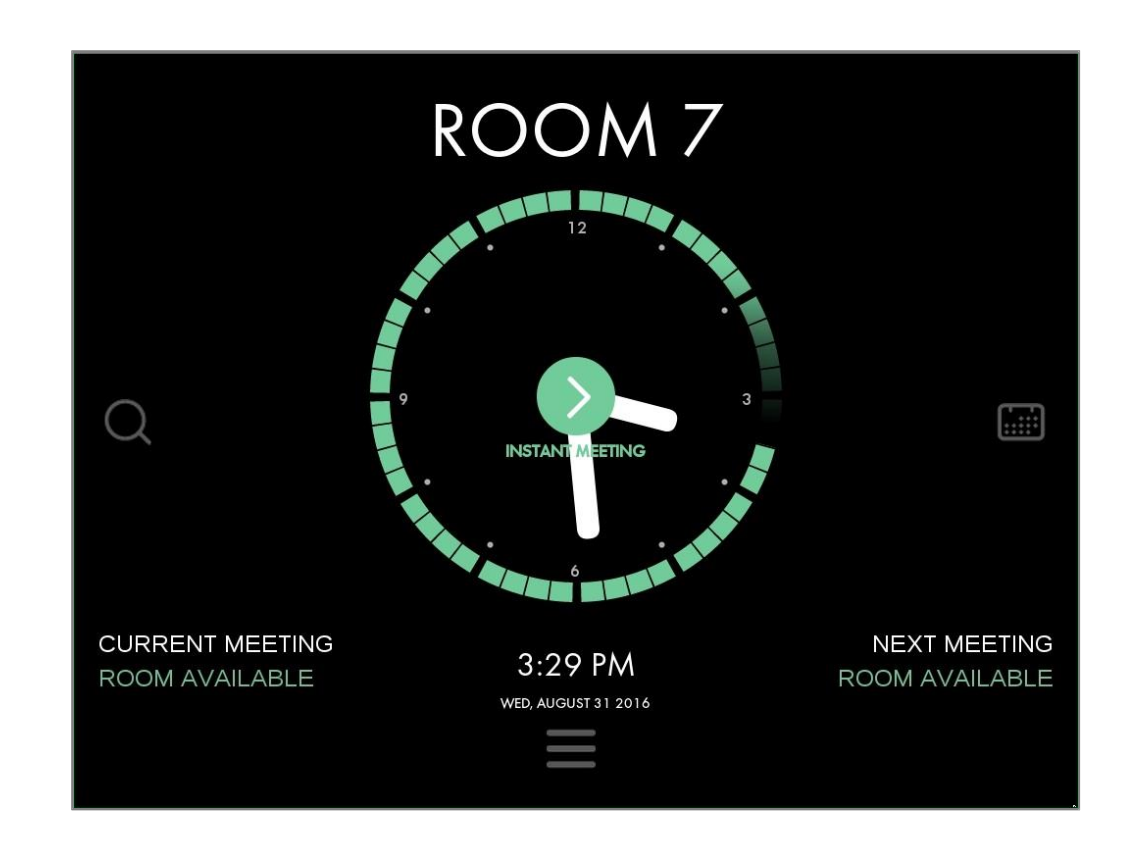

使用时钟

#### 预订即时会议

- 要为即时会议预订此会议室,只要按
  "即时会议"即可。
- Evoko Liso 会自动为即时会议预订一 个小时(圆整到最接近的 15 分钟时 段),或者预订到下一会议开始时。
- 如果已经启用 PIN/RFID,则 在预订即时会 议前要先进入 PIN/RFID。

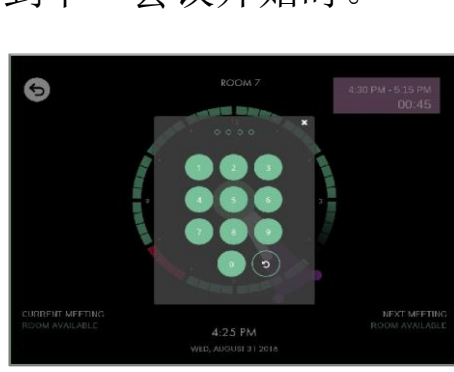

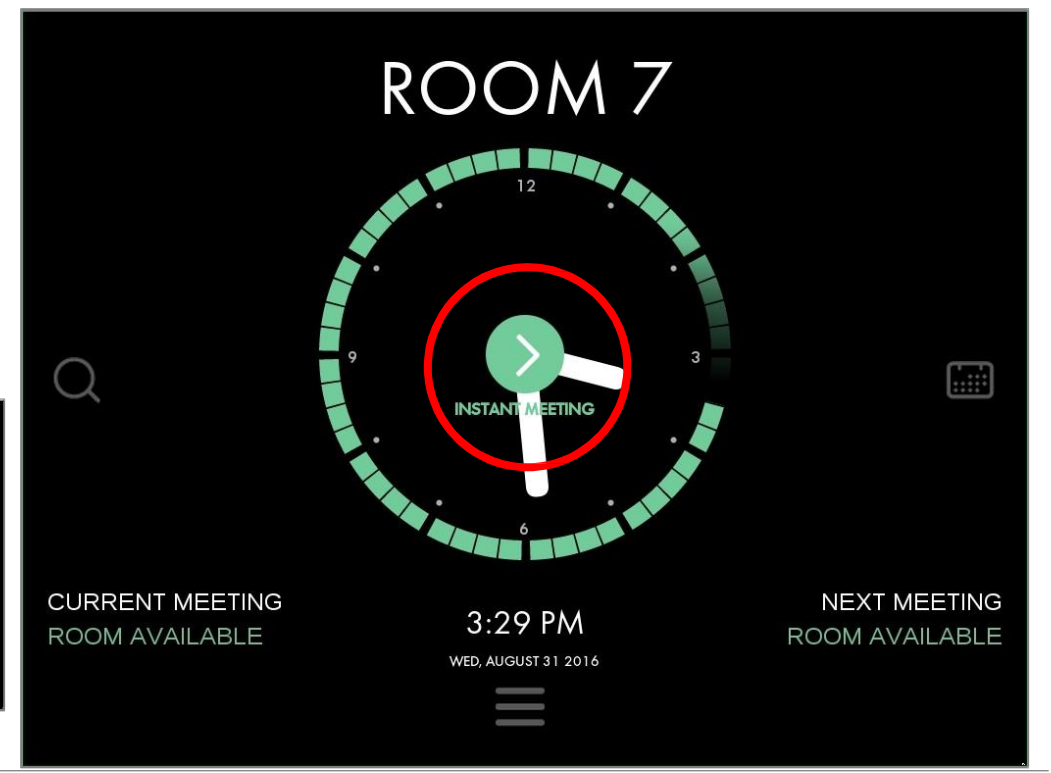

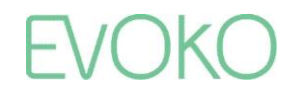

使用时钟

预订即时会议

• Evoko Liso 会自动返回到被动 模式,此时显示新预订的会议。

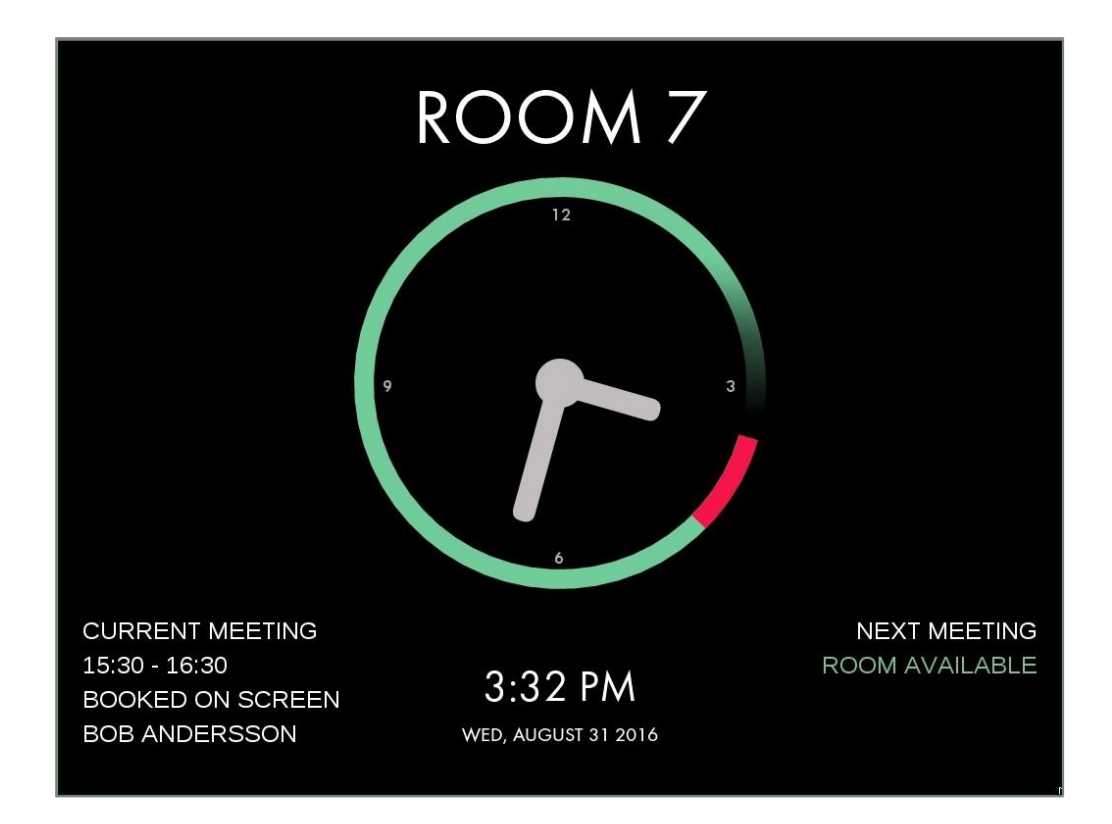

6

使用时钟

#### 预订当天晚些时候的会议

- 要预订当天某个时间的会议,只要 在时钟边缘上按会议开始时间即 可。
- Evoko Liso 此时处于"编辑模式",您可以通过拖拽起止点来调整会议的起止时间。
- 屏幕右上角显示出会议详情。
- 可以按绿色的勾选标记予以确认, 也可以按返回箭头予以取消。

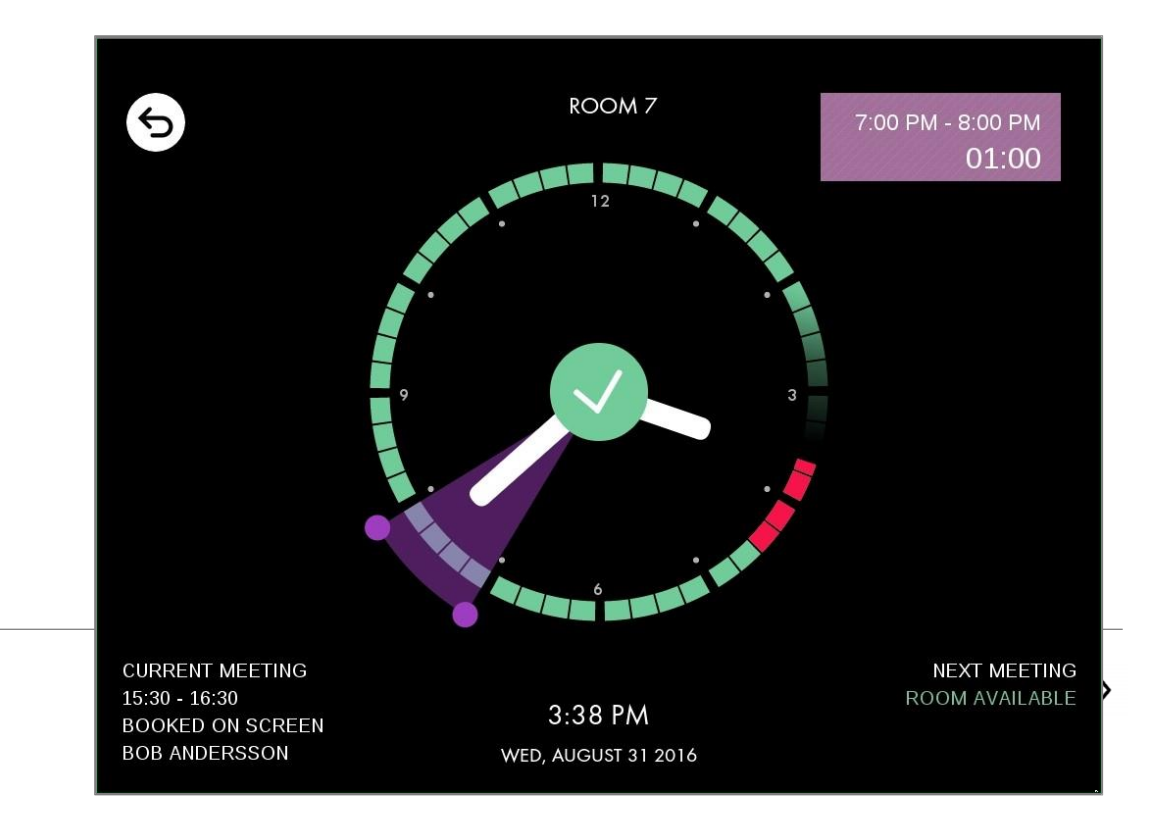

使用时钟

#### 预订当天晚些时候的会议

在按绿色的勾选标记予以确认之后,或者在一分钟内不进行任何操作,Evoko Liso 会返回到被动模式,此时会显示新会议。

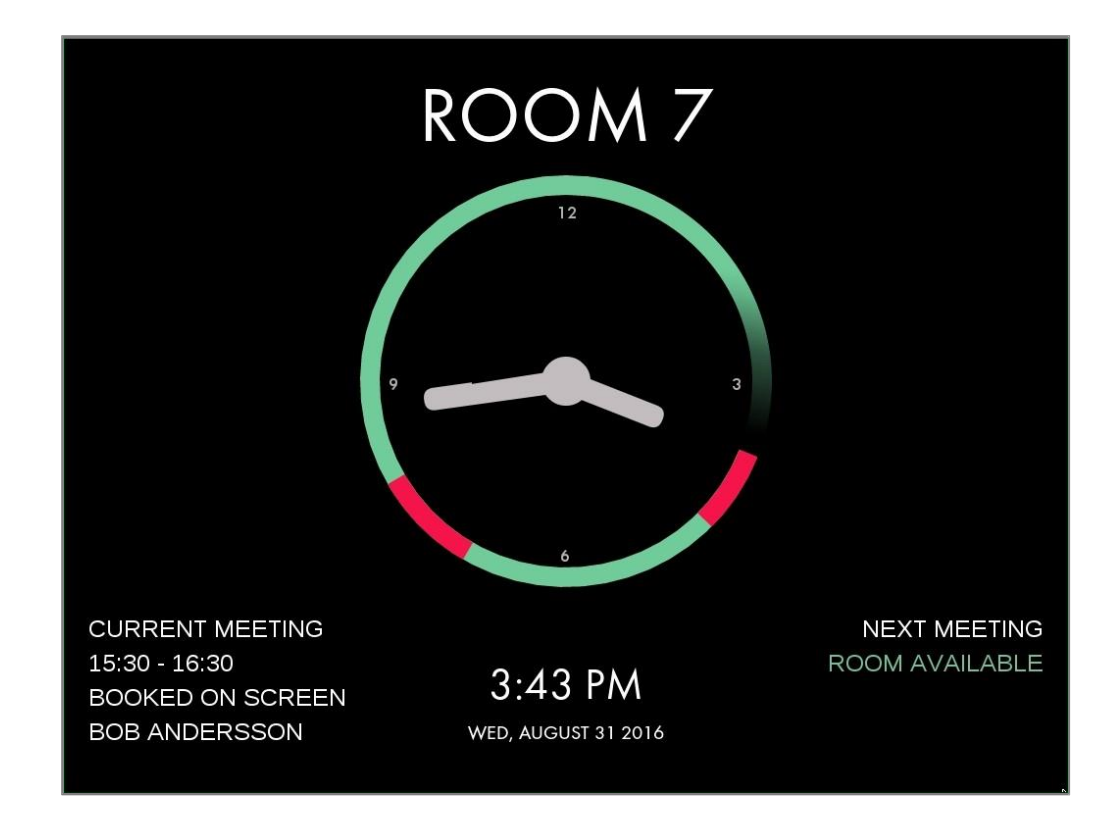

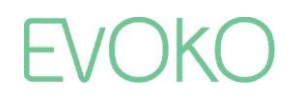

# 使用时钟

编辑会议

 在时钟上,还可以方便地终止或延 长正在进行的会议,也可以编辑将 在当日晚些时候召开的会议。

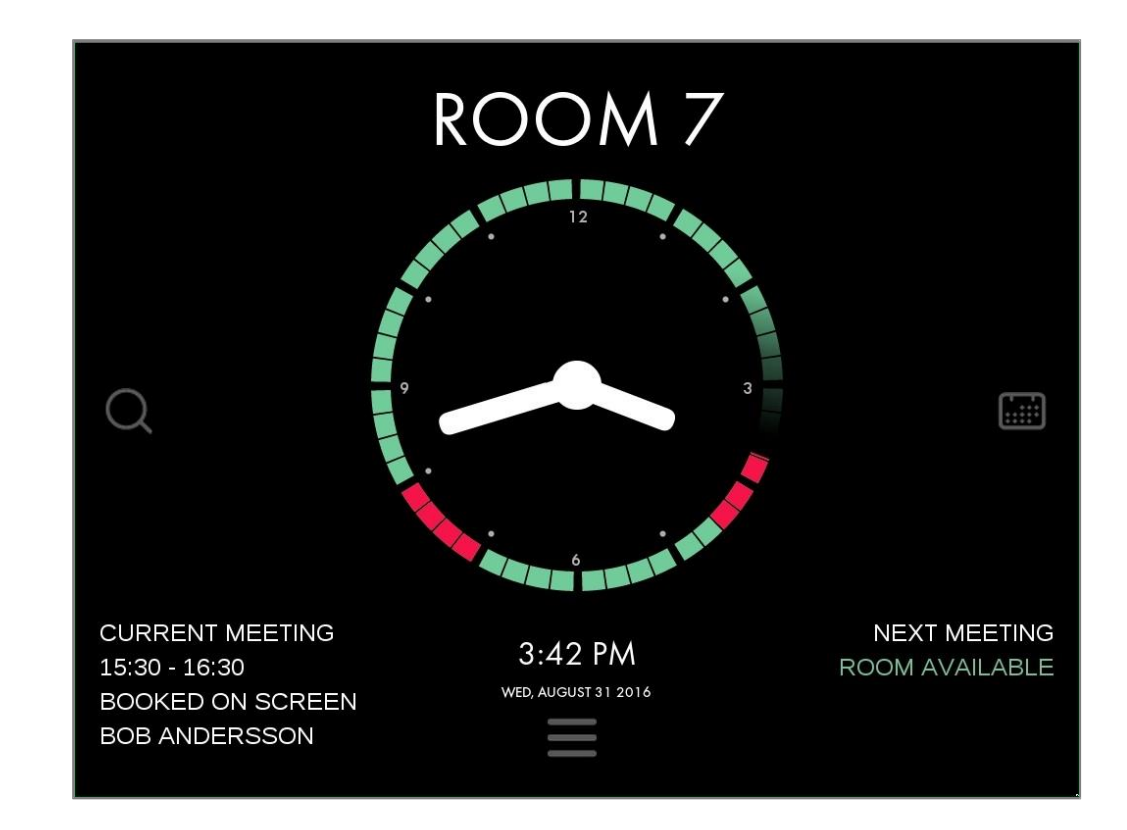

# 使用时钟

编辑会议

- 只要按欲编辑会议对应的时钟边缘
  ,紫色区段就会亮起。
- 可以通过拖拽紫色区段的起止点来 调整起止时间,也可以通过按时钟 中央的红色"X"来终止/取消会 议。

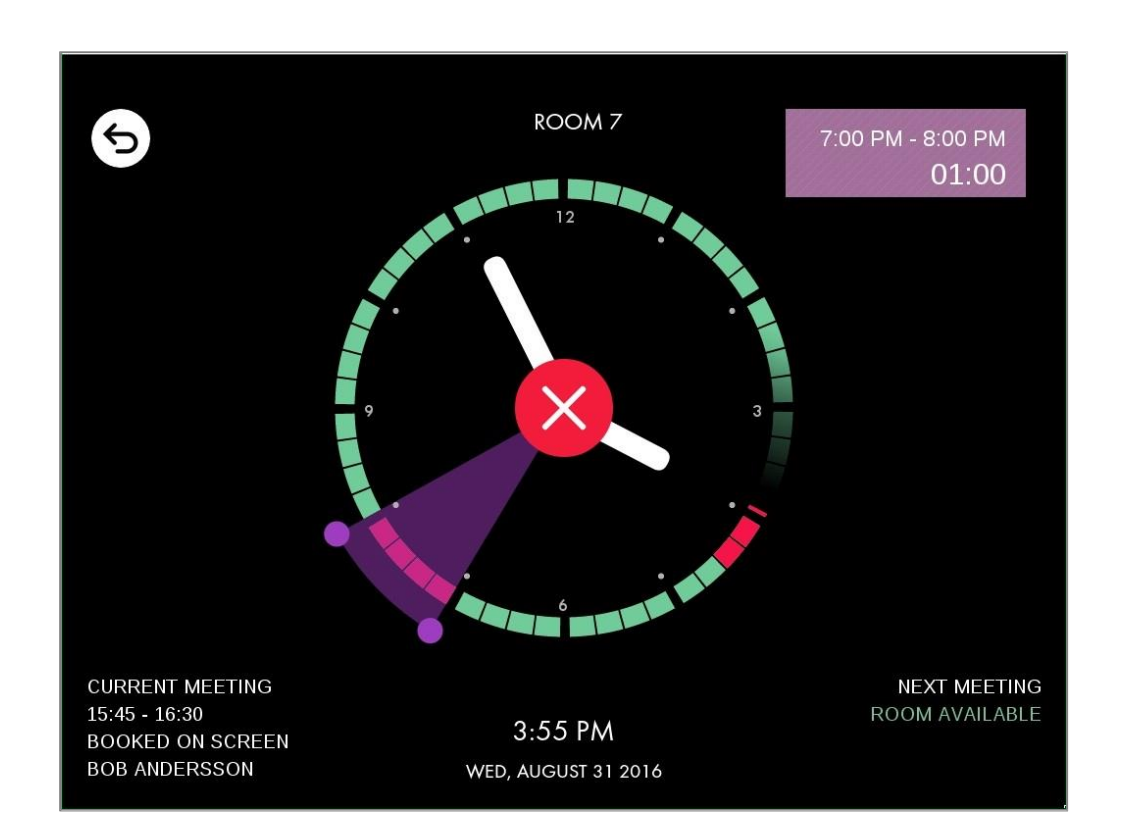

# 使用日历

### 预订会议

- 也可以在日历视图上预订和编辑 会议。可以在日历视图上方便地 进行以下操作:
  - 了解此会议室在当日或今后的预订 概况;
  - 预订从当前时间起 12 小时后的会议;
  - 编辑从当前时间起 12 小时后的会议。
- 点击时钟右边的日历图标,便可 进入日历视图。

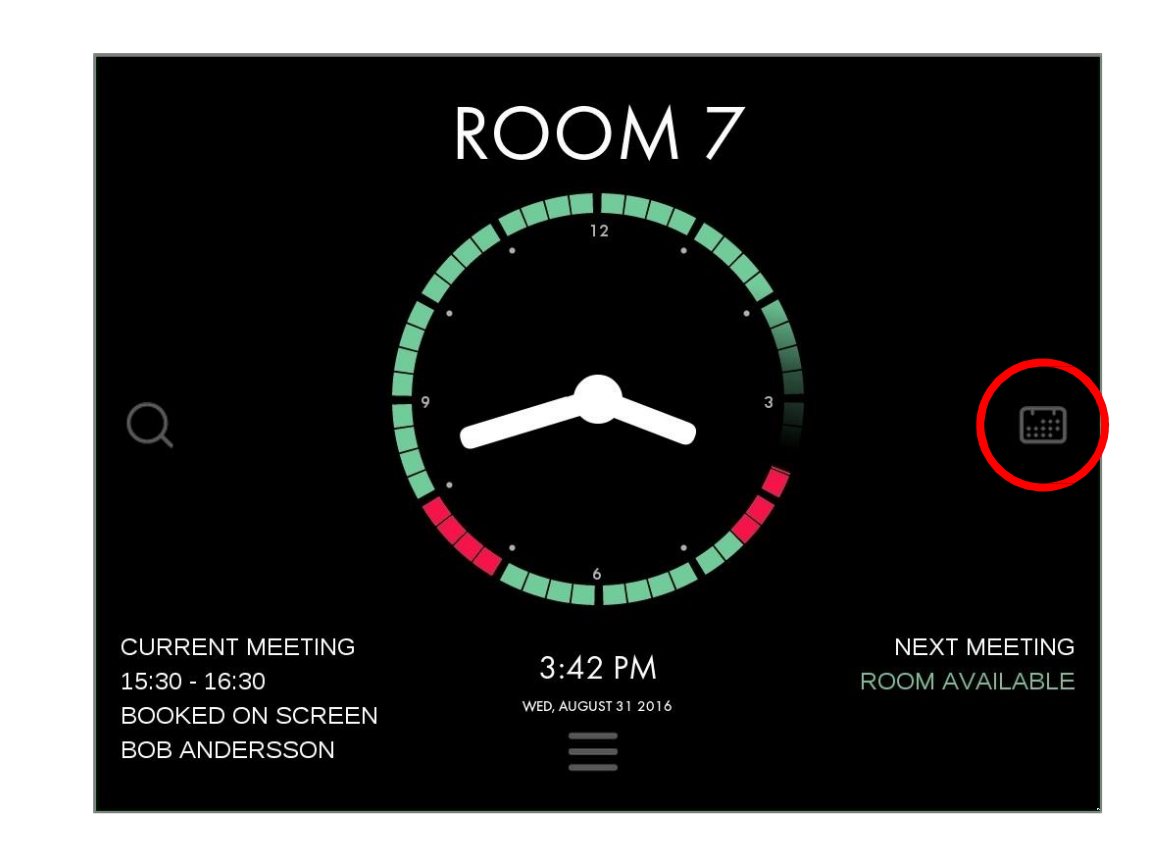

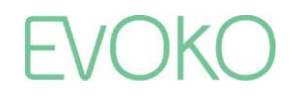

## 使用日历

### 预订会议

- 在日历视图上,您可以看到当日的概况。
- •可以调整上端显示的日期和左边显示的时间。
- 在日历上点击,可以添加会议。

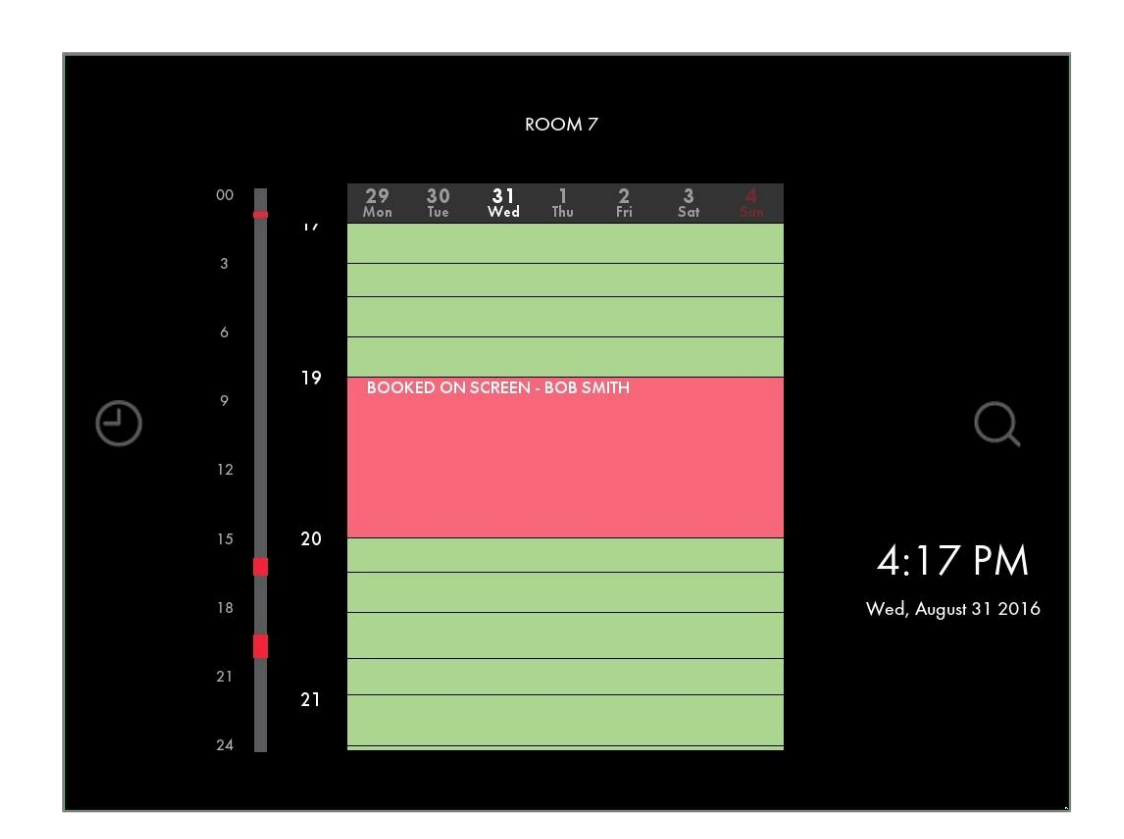

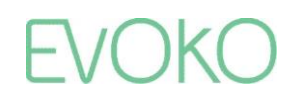

## 使用日历

### 编辑会议

- 要在日历视图上编辑会议,只 要点选该会议即可。
- 会议会变成紫色,表示可以对 其进行编辑。
- 可以通过拖拽紫色的端点来调整时间,或者通过按红色的 "X"来取消会议。

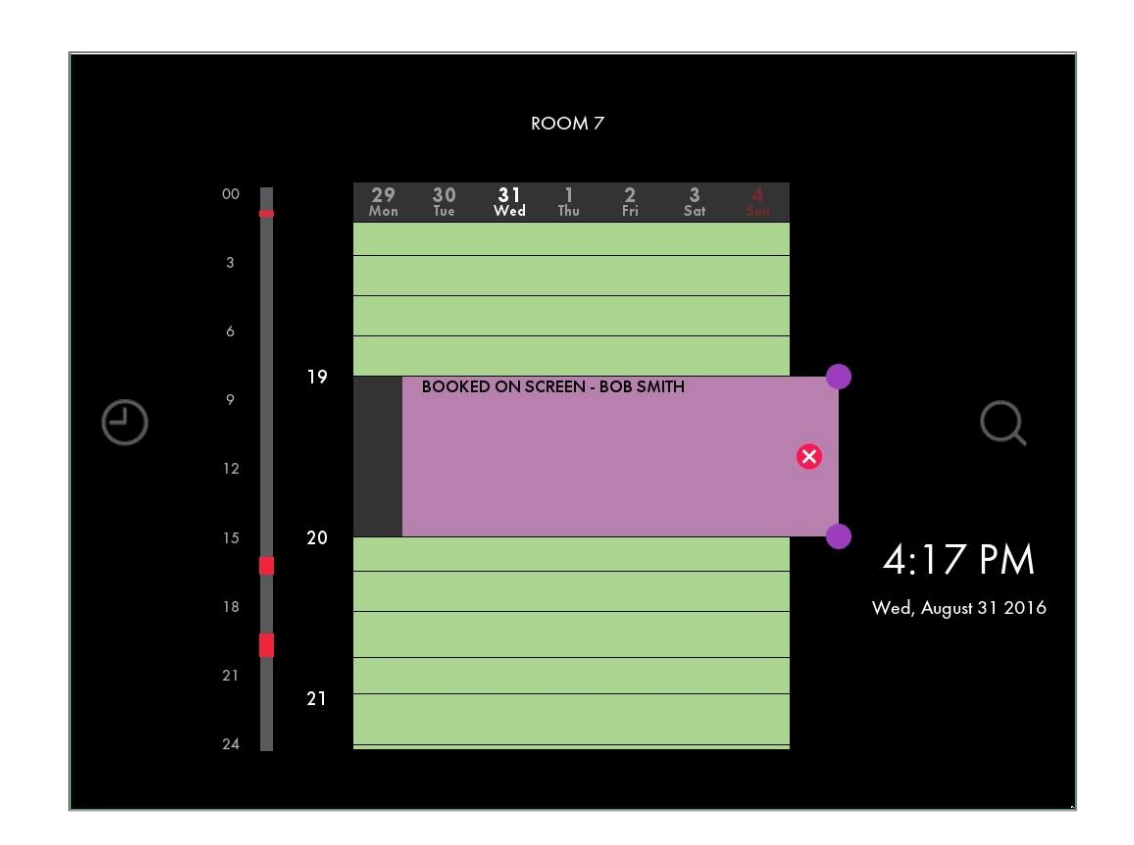

# 使用会议室查找器

根据位置、可用性、大小和设备查找会议室

- 如果您想根据可用性、位置、大小和设备来查找符合您需要的会议室,那么 Evoko Liso 会议室查找器非常好用。
- 在会议室查找器中,您可以预订 此会议室或其他会议室的即时会 议和未来会议。
- 点击时钟左边的查找图标,便 可进入 Evoko Liso 会议室查找 器。

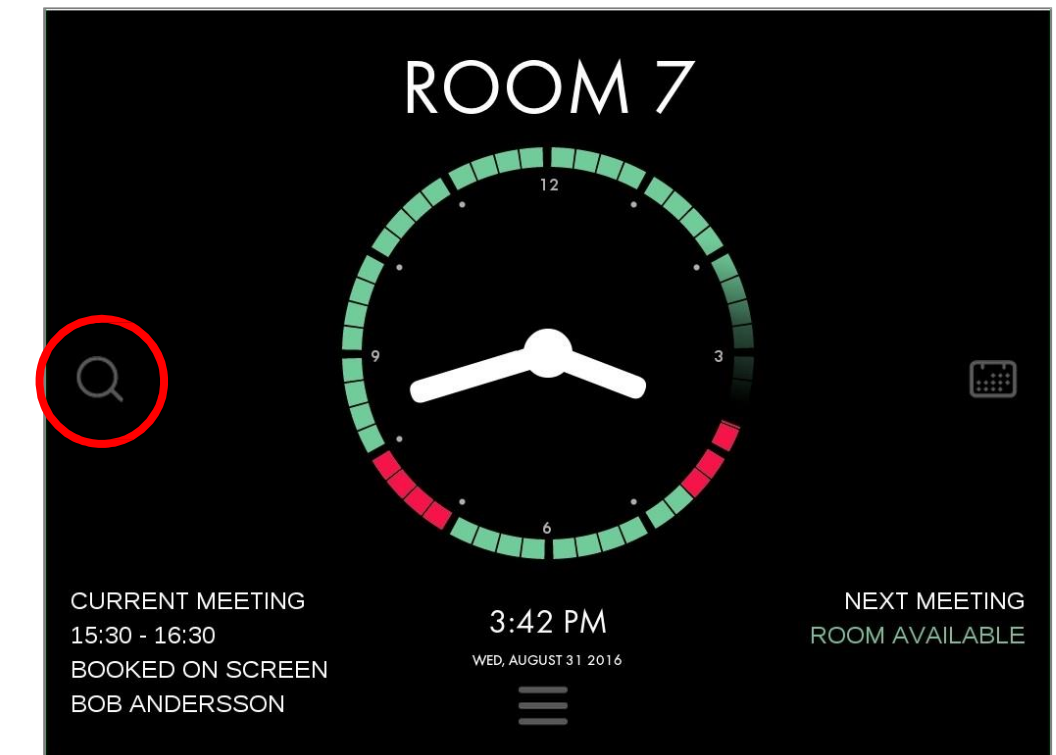

# 使用会议室查找器

根据位置、可用性、大小和设备查找会议室

- 在会议室查找器中,您可以方 便地找到和预订符合您需要的 完美会议室。
- 选定日期、时间和位置,然后
  应用过滤器来选择会议室的大
  小和设备。
- 然后,在 Evoko Liso 中直接 预订该会议室。

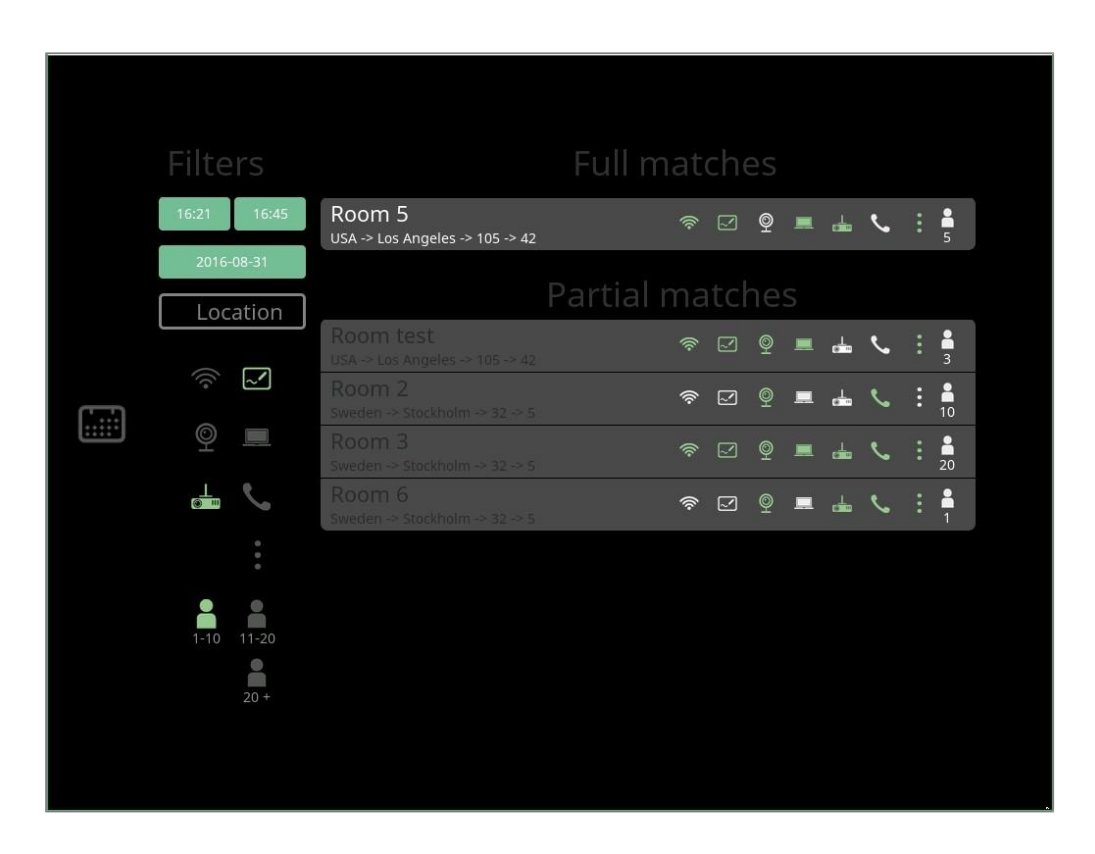

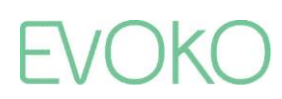

16

签到功能

使用签到功能来腾出无人出席预订会议的会议室

- 每间会议室的可选功能。
- 如果已开启签到功能,您就可以设定 时限(5-30分钟),要求会议的组织 者、参与者或其他相关人员必须在限 定时间内按屏幕上的"签到"按钮。
- 如果在时限结束前 5 分钟无人按动按钮,就会有警告电子邮件发至会议的组织者。
- 如果在时限结束时仍然无人按动按钮, Evoko Liso 就会自动终止该会议,从而腾出会议室供他人使用。

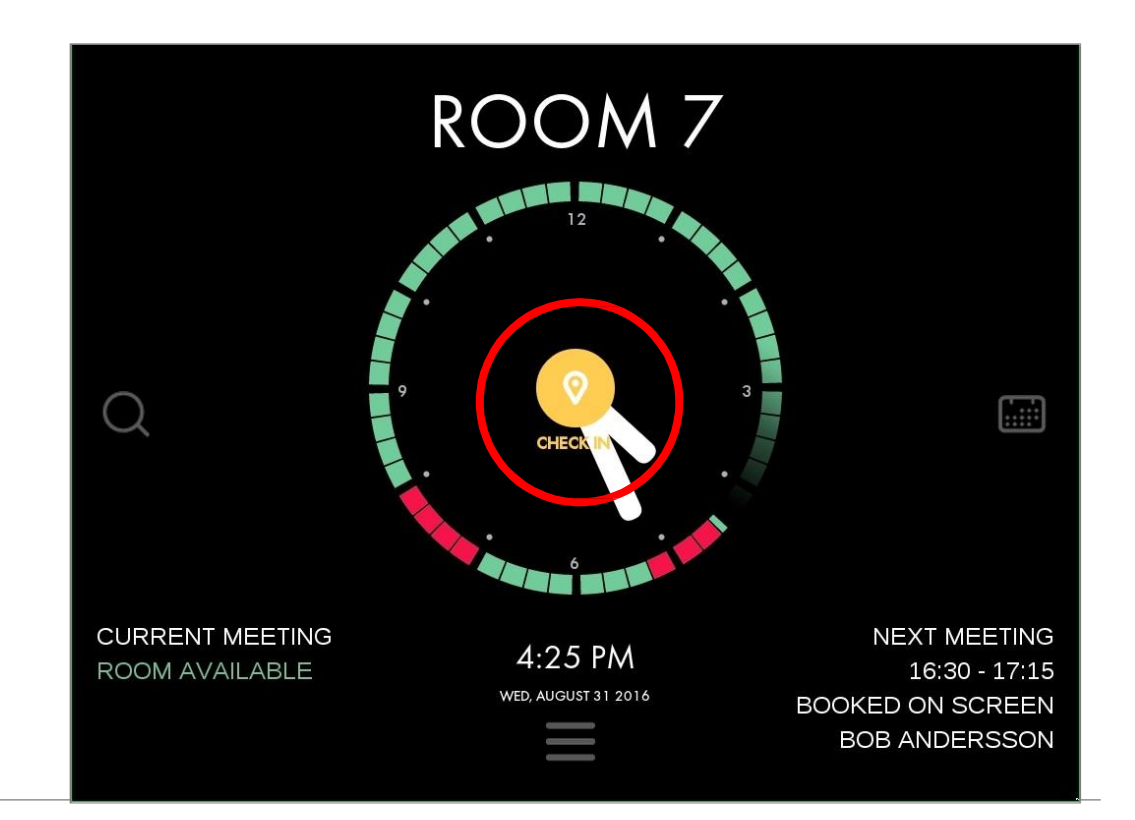

### 报告会议室设备问题

• 点击屏幕下端的"菜单"图标。

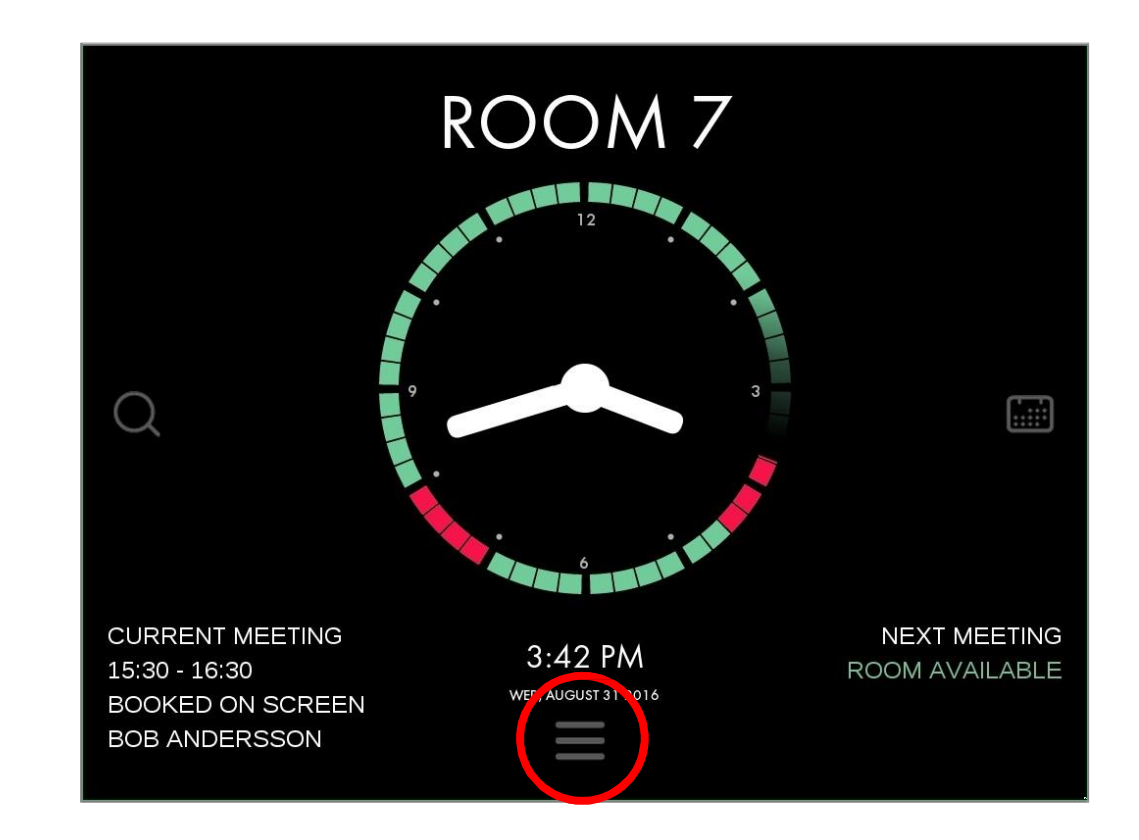

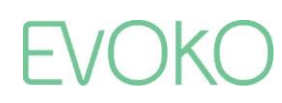

# 报告会议室设备问题

•此时,您会看到该会议室中所有可用设备的列表。

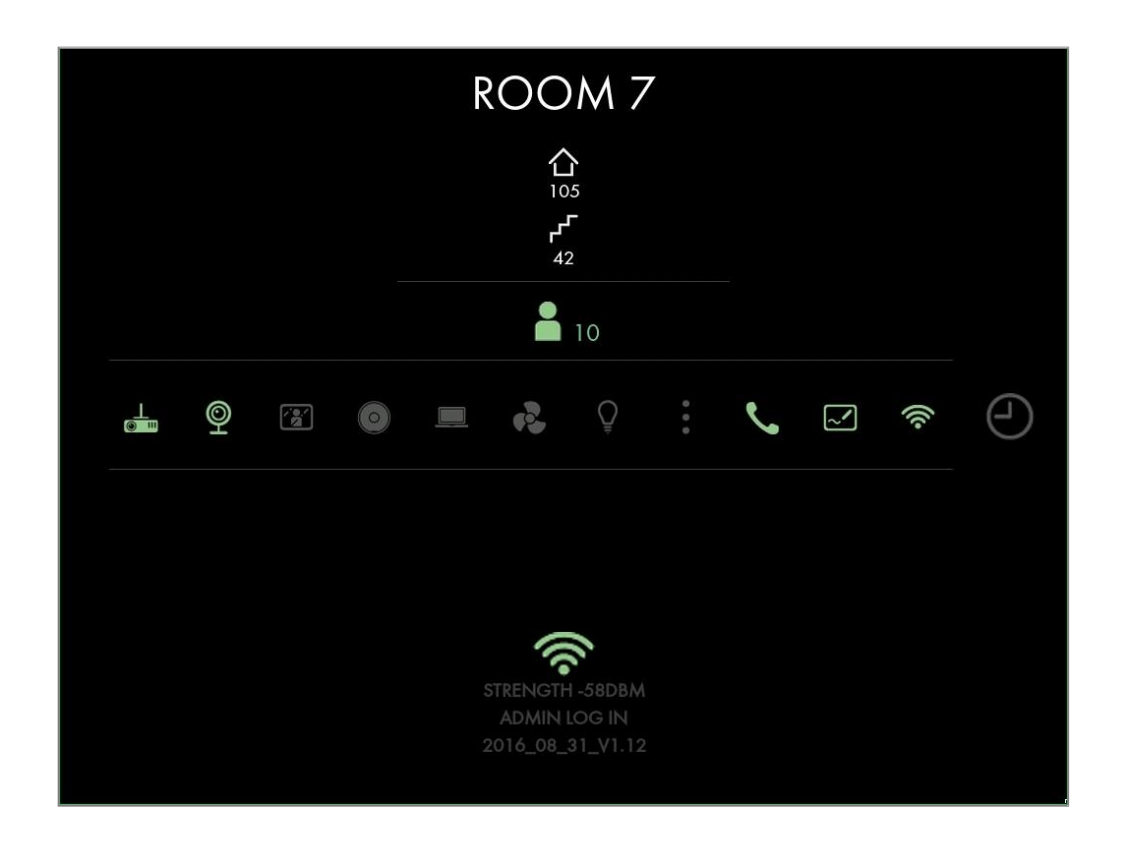

### 报告会议室设备问题

- 要报告设备问题,只要按该设备 对应的图标即可;经可选的 PIN 论证后,该设备便被标为红色 (故障)。
- 在设备修复之后,管理员可以前 去按一下红色的设备。在输入有 效的 PIN 代码之后,设备被重 新标记为绿色(正常)。

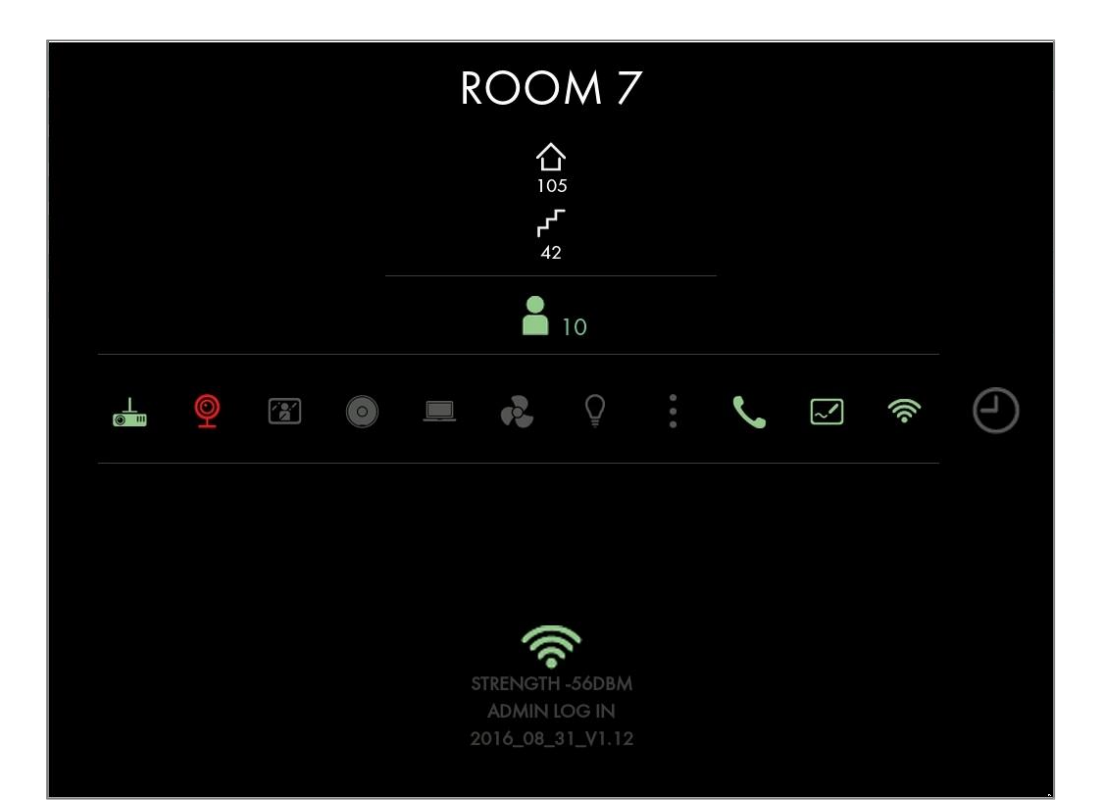

# EVOKO

19

### 报告会议室设备问题

 如果有故障设备报告,开始屏 幕上还会显示一个警告标志。

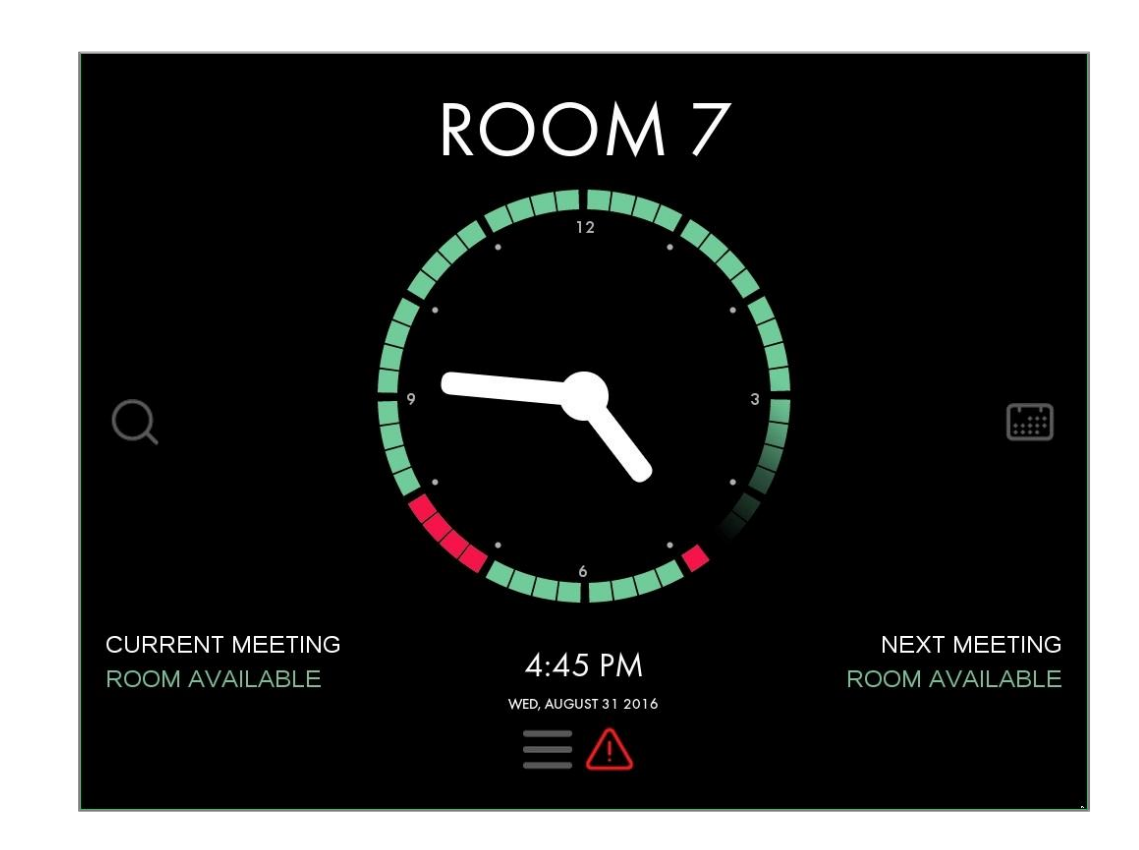

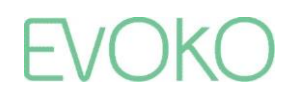

管理面板

- 要进入"管理"面板,点击开 始屏幕下端的"菜单"按钮, 然后按"管理"按钮。
- 在输入正确的管理 PIN 代码之 后,"管理"屏幕就会出现。

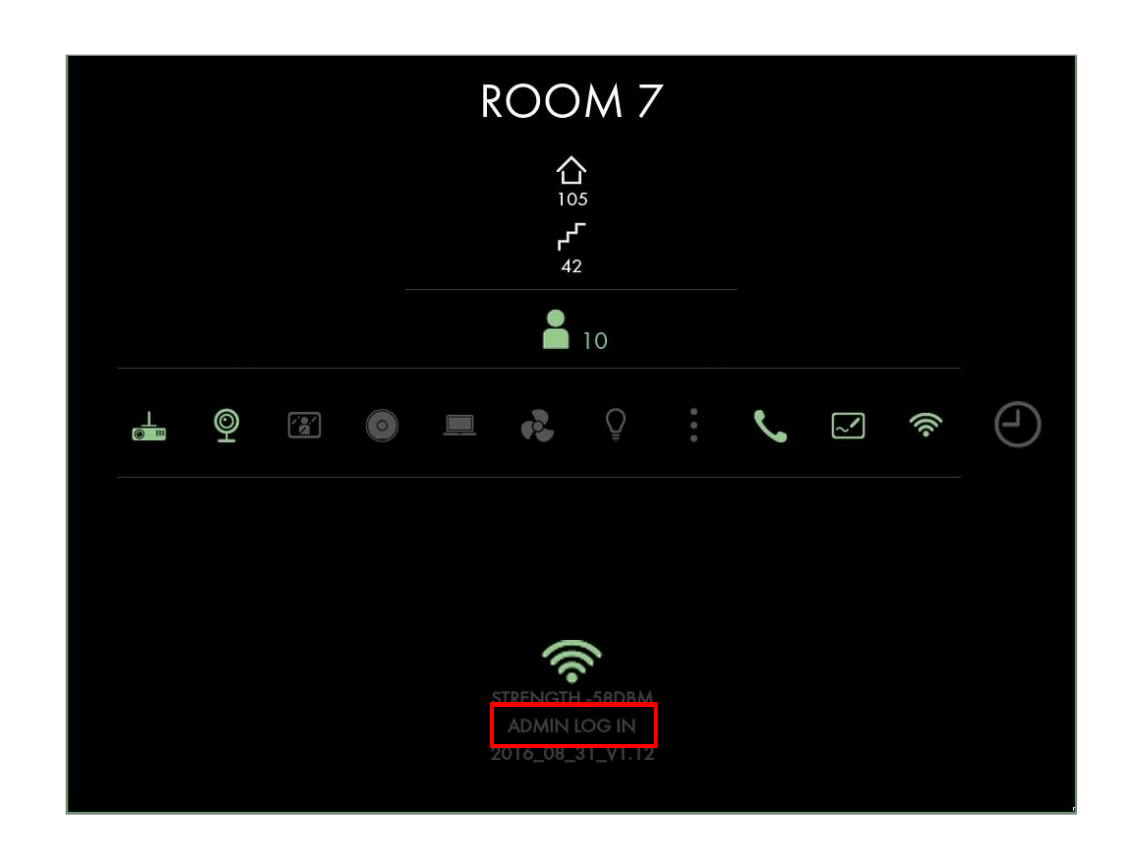

# EVOKO

21

管理面板

- 在"管理"面板上,您可以进行以下操作:
  - 关闭系统;
  - 重启系统;
  - 改变 Evoko Home 连接;
  - 改变显示的会议室;
  - 退出到桌面;
  - 通过 USB 来更新配置;
  - 查看系统信息;
  - •进行固件升级。

|                 | Administration                    |                       |  |
|-----------------|-----------------------------------|-----------------------|--|
| Upgrade via USB | Configure Wifi                    | Change room           |  |
| Information     |                                   | Server IP             |  |
| Shutdown        |                                   | Exit to desktop       |  |
| Reboot now      | ((                                | Return to application |  |
|                 | Connected to "RoL-<br>Lagenheten" |                       |  |

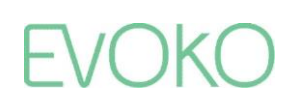

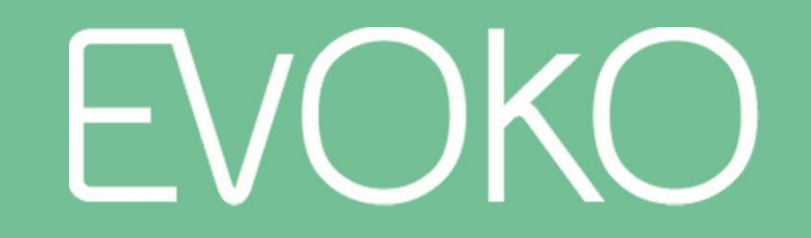

让会议非同凡响

www.evoko.se